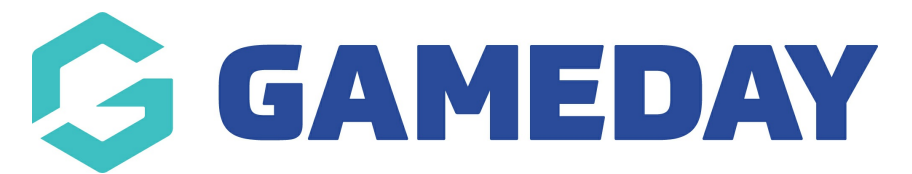

## How do I enable competitions to be published to my Passport Website?

Last Modified on 29/11/2023 1:09 pm AEDT

To set your Competitions to display on your website:

1. Hover over Competitions and click List Competitions.

| Ġ GAMEDAY                                |   | Q |
|------------------------------------------|---|---|
| GameDay Passport Training<br>Association |   |   |
| Dashboard                                |   |   |
| Members                                  | • |   |
| Competitions                             |   |   |
| List Competitions                        |   |   |
| Match Results                            |   |   |
| Publish to Web                           |   |   |
| Awards                                   |   |   |
| <b>Clash Resolution</b>                  |   |   |
| Competition Exception<br>Dates           |   |   |
| Hide Competition<br>Rounds/Dates         |   |   |
| Ladder Adjustments                       |   |   |
| Fixture Grid                             |   |   |
| Media Reports                            |   |   |

2. Click on the Competition you'd like to show on your website

## **Competitions in Association**

|   | lame                    | Competition Type  | Abbreviation |
|---|-------------------------|-------------------|--------------|
| đ | eniors Division 1       | Home and Away     |              |
| đ | eniors Division 2       | Venue Allocation  |              |
| đ | Inder 18s Boys          | Venue Allocation  |              |
| đ | Inder 18s Girls         | Venue Allocation  |              |
| đ | JSAFL Pools Competition | Pools Competition |              |

3. Click on the Edit symbol.

## **Seniors Division 1** Competition Configuration Active Yes Season 2021 Туре Seniors Division Division 1 Age 18 Age Group Gender Male Number of Teams 18 Number of Rounds 22 Match Duration 120 Start Date 2021-08-07

4. Find the Website Display section and tick the all three boxes, to ensure the competition, results and the ladder appear on the website.

| Website Display                         |  |
|-----------------------------------------|--|
| Display Results on public website       |  |
| Display Ladder on public website        |  |
| Display Competition on public website ? |  |

5. Complete a Publish to Web and this competition will then be shown.